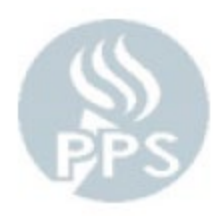

## Late Time Reporting with Rapid Time

To get to this page, you will log into PeopleSoft (blue Oracle log in screen) with your PPS Network User ID and Password and then go to **Time and Labor > Report Time > Rapid Time** 

| Favorites 🔻                       | Main Menu 🔻                    | > Tim       | e and Labor 🔻    | >      | Report Time 🔻         | >    | Rapid Time |
|-----------------------------------|--------------------------------|-------------|------------------|--------|-----------------------|------|------------|
| ORAC                              | ILE.                           |             |                  |        |                       |      | 1          |
| Rapid Time                        |                                |             |                  |        |                       |      |            |
| Enter any infor                   | mation you have an             | d click Sea | rch. Leave field | ls bla | ank for a list of all | valu | les.       |
| Find an Exis                      | sting Value Add                | l a New Se  | ssion            |        |                       |      |            |
| Search C                          | riteria                        |             |                  |        |                       |      |            |
| Session Numb<br>Descripti<br>User | on begins with  ID begins with |             |                  |        |                       |      |            |
| Case Sens                         | itive                          |             |                  |        |                       |      |            |
| Search                            | Clear Basic S                  | Search 🗖    | Save Search      | Crite  | eria                  |      |            |

## **Panel Overview:**

When you have late time that was not reported when worked or time card corrections you will report that time through Rapid Time in PeopleSoft.

## **Expert Tips:**

Always be sure to save your work, it does not automatically save what you do

Never change anything in the Rapid Session Information box except the Description

You can put more than one employee on a Rapid Time Session, we recommend creating and saving a session and to keep adding to that same session as the period goes on and submitting everything you have at the end of the current pay period to be added to the Payroll.

If the person you are doing the Rapid Time for has more than position, be sure you are using the correct record number for your Rapid Time entry

Remember to copy a screenshot of your Rapid Time Session into the body of the email (if a lot of lines, might need more than one screenshot), do not attach it to the email

To create a new Rapid Time Session click on Add New Session (if you already created one and want to add to it you can either enter the session number or click on search and find it listed under the seach button)

| Favorites 🔻                     | Main Menu 🔻                                    | > Time         | and Labor 🔻     | > Re      | port Time 🔻        | > Rapid Time |
|---------------------------------|------------------------------------------------|----------------|-----------------|-----------|--------------------|--------------|
| ORAC                            | ILE.                                           |                |                 |           |                    |              |
| Rapid Time                      | e<br>mation you have a                         | and click Sear | :h. Leave field | s blank f | or a list of all v | alues.       |
| Find an Exi                     | sting Value                                    | dd a New Ses   | sion 🖌          |           |                    |              |
| Search (                        | Criteria                                       |                |                 |           |                    |              |
| Session Num<br>Descript<br>User | ber =  v tion begins with v r ID begins with v | ·              |                 | ]<br>]    |                    |              |

Case Sensitive

| Search | Clear | Basic Search | Save Search Criteria |
|--------|-------|--------------|----------------------|
| ocaron | oloai | Dable Ocarem | ouve ocuren ontena   |

Once you click that it will open up this screen below

| Rapid 1  | Time              |           |                |        |              |                                                   | Process Monitor      |             |          | Vo               |                | et to name y | our Danid Tim                | o Soccion hor   |               |
|----------|-------------------|-----------|----------------|--------|--------------|---------------------------------------------------|----------------------|-------------|----------|------------------|----------------|--------------|------------------------------|-----------------|---------------|
| Rapid Se | ssion Information |           |                |        |              |                                                   |                      |             |          | You              | i wai<br>i Sch | nool/Dept    | our Kapid Till               | e Pay Period    | End Date      |
|          | *Description S    | chool/De  | pt_Last Nam    | e_PPED | -            | Session Numbe                                     | r 99999999999        |             |          |                  |                |              |                              | ,               |               |
|          | *Template Type    | Elapsed T | îme Reporte    | ſ      | T            | Session Statu                                     | s Not Submitted      |             |          |                  |                |              |                              |                 |               |
|          | *Template P       | PSLATE    |                |        | ۹ 🚽          | Last Update                                       | 1_05/24/19_12·10     | 06PM        |          | Leave the change | 1ese<br>then   | e boxes exa  | ctly as they aut<br>ing else | tomatically pop | ulate - never |
|          | *Processing Mode  | Addition  |                |        | <b>y</b>     | User II                                           | )                    |             |          | change           | unen           | n to someth  | ing cloc                     |                 |               |
| Rapid De | tail Information  |           |                |        |              |                                                   |                      |             |          |                  |                |              |                              |                 |               |
| Delete   | *Empl ID          |           | Empl<br>Record | Name   |              |                                                   | *Date                | TRC         | Quantity | HR Departm       | nent           | User Field 1 | Combination Co               | de              | Comments      |
|          |                   | Q         | 0Q             |        |              |                                                   | 31                   |             |          |                  |                |              |                              |                 |               |
| Add or R | emove Rows        |           |                |        |              |                                                   |                      |             |          |                  |                |              |                              |                 |               |
|          | Rows to Add       | 1         |                |        | Copy Dov     | wn Values from Last Row                           |                      | Add Row(s)  |          |                  |                |              |                              |                 |               |
|          | Select All        |           | Deselect All   |        | Incremen     | t Date                                            | Delete               | Selected F  | Row(s)   |                  |                |              |                              |                 |               |
| 🔛 Notify | Save              |           | Submit         |        | If yo<br>emp | ou click the Magnify gla<br>ployees to choose fro | ass you will ge<br>m | t a list of | your     |                  |                |              |                              |                 |               |

\*\*\* If an employee you are looking for is not showing up in the list when you click on the magnify glass contact your payroll specialist for help.

Once you select your employee you will enter their time information in the sections listed. Please see the TRC Earnings code key for which TRC to use (this can be found on the Payroll Department Site under Secretary/Manager Resources > Forms).

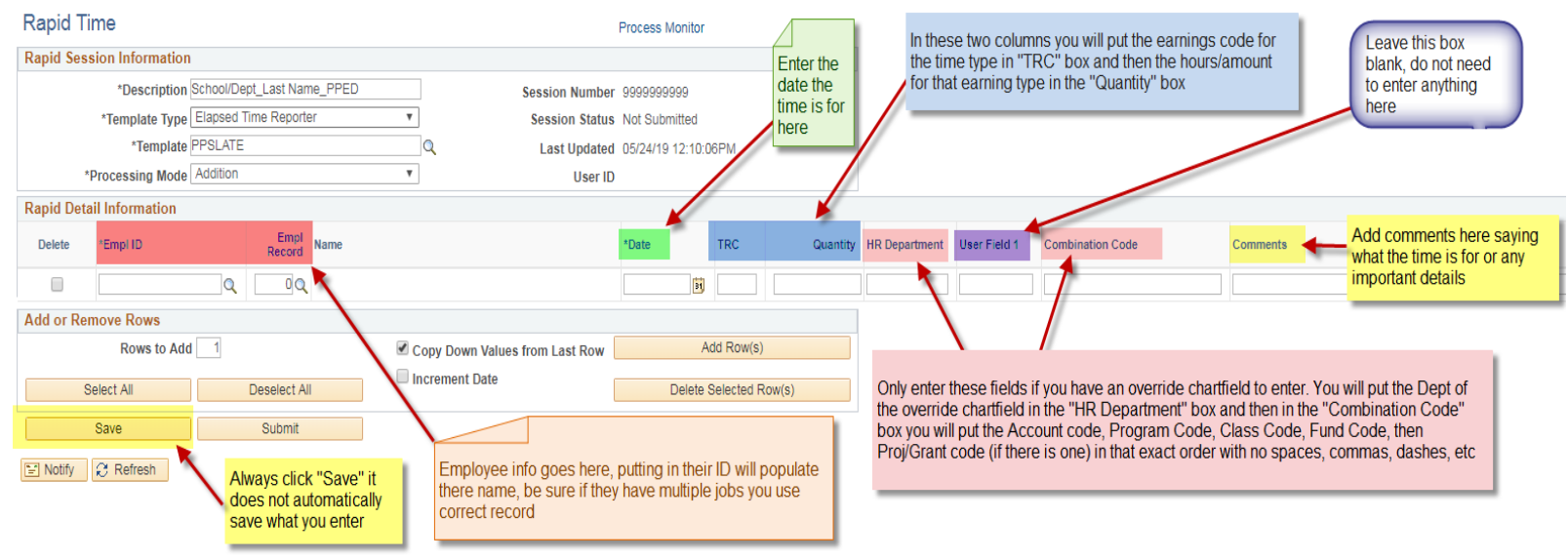

Here is a sample of one filled out for an employee:

| Rapid Ti   | me                                                                                                    |           |                |         |       |                  |                | Process Mor | nitor   |            |        |          |               |              |                           |                                 |
|------------|----------------------------------------------------------------------------------------------------|-----------|----------------|---------|-------|------------------|----------------|-------------|---------|------------|--------|----------|---------------|--------------|---------------------------|---------------------------------|
| Rapid Ses  | sion Informatior                                                                                                    | n         |                |         |       |                  |                |             |         |            |        |          |               |              |                           |                                 |
|            | *Description                                                                                                    | School/De | pt_Last Nar    | ne_PPED |       | s                | ession Number  | 9999999999  | 9       |            |        |          |               |              |                           |                                 |
|            | *Template Type                                                                                                    | Elapsed T | îme Report     | er      | •     |                  | Session Status | Not Submitt | ted     |            |        |          |               |              |                           |                                 |
|            | *Template                                                                                                    | PPSLATE   |                |         | Q     |                  | Last Updated   | 05/24/19 12 | 2:10:0  | 6PM        |        |          |               |              |                           |                                 |
| *          | Processing Mode                                                                                                    | Addition  |                |         | ۳     |                  | User ID        |             |         |            |        |          |               |              |                           |                                 |
| Rapid Deta | ail Information                                                                                                    |           |                |         |       |                  |                |             |         |            |        |          |               |              |                           |                                 |
| Delete     | *Empl ID                                                                                                    |           | Empl<br>Record | Name    |       |                  |                | *Date       |         | TRC        |        | Quantity | HR Department | User Field 1 | Combination Code          | Comments                        |
|            |                                                                                                    | Q         | 0Q             |         |       |                  |                | 05/01/19    | Ħ       | 817        |        |          | 2 5414        |              | 51330022222999999205G1872 | Additional Hours turned in late |
| Add or Rei | move Rows                                                                                                    |           |                |         |       |                  |                |             |         |            |        |          | ]             |              |                           |                                 |
|            | Rows to Add                                                                                                    | d 1       |                |         | Cop   | y Down Values fr | rom Last Row   |             | Ac      | dd Row(s)  |        |          | 1             |              |                           |                                 |
| S          | elect All                                                                                                    |           | Deselect Al    | I       | Incre | ement Date       | [              | De          | elete S | Selected F | low(s) |          |               |              |                           |                                 |
|            | Save                                                                                                    |           | Submit         |         |       |                  |                |             |         |            |        |          |               |              |                           |                                 |
| 😭 Notify   | d Session Information  *Description School/Dept_Last Na *Template Type Elapsed Time Repor *Template PPSLATE *Processing Mode Addition  d Detail Information ete *Empl ID Empl Record or Remove Rows Rows to Add 1 Select All Deselect A Save Submit xtity & Refresh |           |                |         |       |                  |                |             |         |            |        |          |               |              |                           |                                 |

In the "Add or Remove Rows" Section you can add multiple rows for one person. To do so you list how many rows you want added in the "Rows to Add" box, then check the box "Copy Down Values from Last Row" to copy the data from the row above, and if you check "Increment date" it will automatically add a day to each line to give you separate consecutive days will all the information. Once you have that all filled out click on "Add Row(s)". Be aware that it does not skip weekends so you may have to adjust dates that it creates

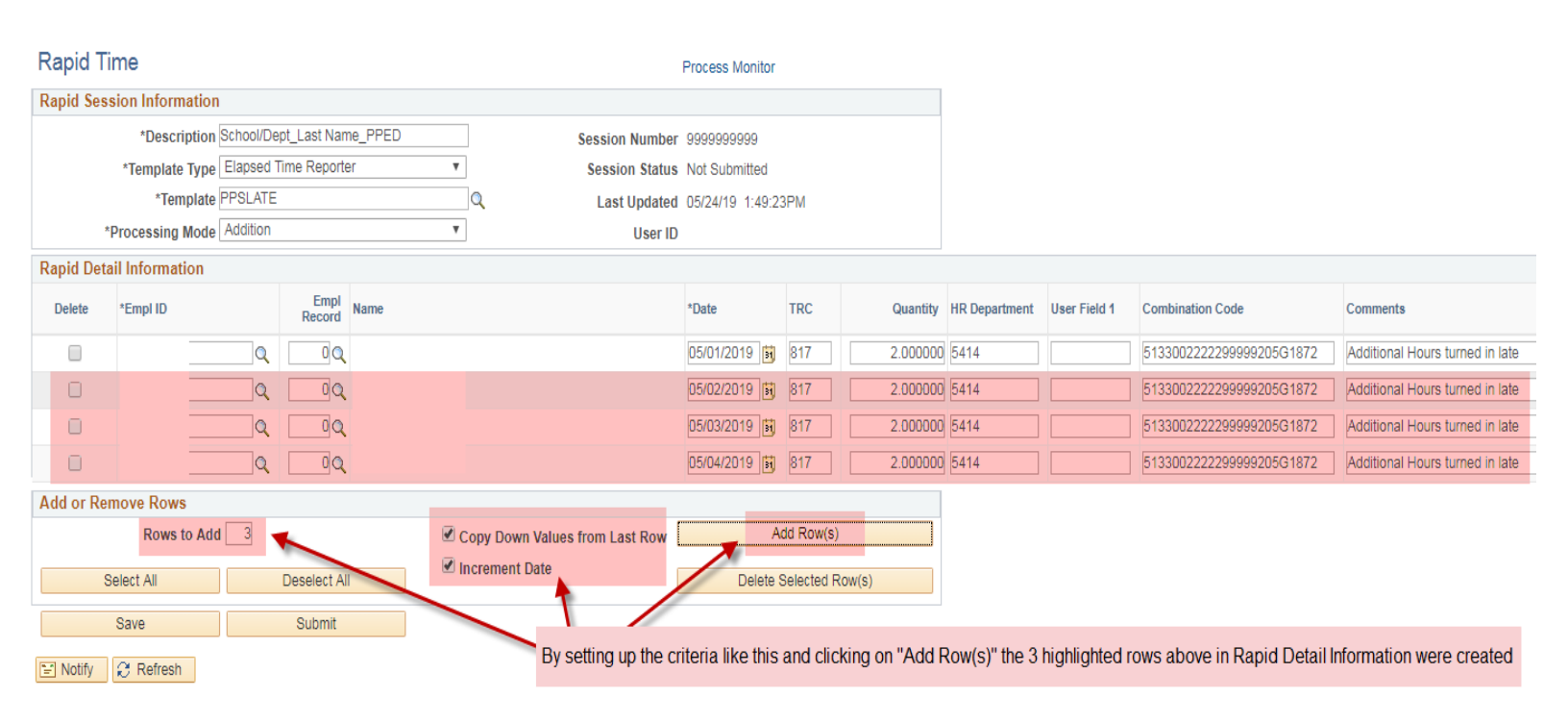

To add a new row if you have more than one employee to add you go down to the "Add or Remove Rows" section and in the "Rows to Add" box enter the total number of different employees you have time to enter for and then click on "Add Row(s)".

| Rapid T    | ime              |           |                |         |      |                    |             | Process Monitor |         |      |       |          |               |              |                          |                                 |
|------------|------------------|-----------|----------------|---------|------|--------------------|-------------|-----------------|---------|------|-------|----------|---------------|--------------|--------------------------|---------------------------------|
| Rapid Ses  | sion Information | 1         |                |         |      |                    |             |                 |         |      |       |          |               |              |                          |                                 |
|            | *Description     | School/De | pt_Last Nam    | ne_PPED |      | Sessi              | ion Number  | 99999999999     |         |      |       |          |               |              |                          |                                 |
|            | *Template Type   | Elapsed T | ïme Reporte    | er      |      | Ses                | sion Status | Not Submitted   |         |      |       |          |               |              |                          |                                 |
|            | *Template        | PPSLATE   |                |         | Q    | . La               | ast Updated | 05/24/19 1:49:  | 23PM    |      |       |          |               |              |                          |                                 |
| *          | Processing Mode  | Addition  |                |         |      |                    | User ID     |                 |         |      |       |          |               |              |                          |                                 |
| Rapid Deta | ail Information  |           |                |         |      |                    |             |                 |         |      |       |          |               |              |                          |                                 |
| Delete     | *Empl ID         |           | Empl<br>Record | Name    |      |                    |             | *Date           | TRC     |      |       | Quantity | HR Department | User Field 1 | Combination Code         | Comments                        |
|            |                  | Q         | 00             |         |      |                    |             | 05/01/2019      | 817     |      |       | 2.000000 | 5414          |              | 5133002222299999205G1872 | Additional Hours turned in late |
|            |                  | Q         | 00             |         |      |                    |             |                 |         |      |       |          |               |              |                          |                                 |
| Add or Re  | move Rows        |           |                |         |      |                    |             |                 |         |      |       |          |               |              |                          |                                 |
|            | Rows to Add      | i 1       | -              |         | Сор  | y Down Values from | Last Row    |                 | Add Rov | w(s) |       |          | -             | _            |                          |                                 |
| 5          | Select All       |           | Deselect Al    | I       | Incr | ement Date         | (           | Delete          | Selecte | ed R | OW(S) |          |               |              |                          |                                 |
|            | Save             |           | Submit         |         |      |                    |             |                 |         |      |       |          |               |              |                          |                                 |
| "≓" Notify | C Refresh        |           |                |         |      |                    |             |                 |         |      |       |          |               |              |                          |                                 |

\*\*\* If you are wanting to change leave time that was reported wrong do not forget to put the prior leave time used as a negative and then the new leave time you want to use as a positive. For Example. If an employee marked sick time for two days, but then later came back and said it should have been family time you would put in the two days with negative sick hours and then additional rows to put in two days of family leave time like pictured below:

| Rapid T   | ime            |               |                |         |             |                      | Process Monitor   |            |        |          |               |              |                  |                                         |
|-----------|----------------|---------------|----------------|---------|-------------|----------------------|-------------------|------------|--------|----------|---------------|--------------|------------------|-----------------------------------------|
| Rapid Ses | sion Informat  | ion           |                |         |             |                      |                   |            |        |          |               |              |                  |                                         |
|           | *Descript      | ion School/De | pt_Last Nan    | ne_PPED |             | Session Number       | r 118410          |            |        |          |               |              |                  |                                         |
|           | *Template Ty   | /pe Elapsed 1 | Time Reporte   | er      | v           | Session Status       | s Not Submitted   |            |        |          |               |              |                  |                                         |
|           | *Templ         | ate PPSLATE   |                |         | Q           | Last Updated         | d 05/24/19 3:02:3 | 80PM       |        |          |               |              |                  |                                         |
| ,         | Processing Mo  | Addition      |                |         | V           | User IE              | )                 |            |        |          |               |              |                  |                                         |
| Rapid Det | ail Informatio | n             |                |         |             |                      |                   |            |        |          |               |              |                  |                                         |
| Delete    | *Empl ID       |               | Empl<br>Record | Name    |             |                      | *Date             | TRC        |        | Quantity | HR Department | User Field 1 | Combination Code | Comments                                |
|           | _              | Q             | 00             |         |             |                      | 05/01/2019 🙀      | 622        |        | 8.000000 |               |              |                  | Hours reported as sick should be family |
|           |                | Q             | 00             |         |             |                      | 05/01/2019        | 652        |        | 8.000000 |               |              |                  | Hours reported as sick should be family |
|           |                | Q             | 0 Q            |         |             |                      | 05/02/2019        | 622        |        | 8.000000 |               |              |                  | Hours reported as sick should be family |
|           |                | Q             | 00             |         |             |                      | 05/02/2019        | 652        |        | 8.000000 |               |              |                  | Hours reported as sick should be family |
| Add or Re | move Rows      |               |                |         |             |                      |                   |            |        |          |               |              |                  |                                         |
|           | Rows to        | Add 3         |                |         | Copy Down   | Values from Last Row | ŀ                 | Add Row(s) | )      |          |               |              |                  |                                         |
| 5         | Select All     |               | Deselect Al    | I       | Increment I | Date                 | Delete            | Selected F | Row(s) |          |               |              |                  |                                         |
|           | Save           |               | Submit         |         |             |                      |                   |            |        |          |               |              |                  |                                         |

Once you have added the employee(s) information be sure you always click "Save".

\*\*We recommend keeping one session open and adding all late time you receive that pay period and submitting at the end of the pay period or only submitting one session a week at the most – you can go back into a saved session to edit an add as many times as you want until you send it to your manager and payroll for payroll to submit.

| Rapid    | Rapid Time   Rapid Session Information   *Description School/Dept_Last Name_PPED   *Template Type Elapsed Time Reporter   *Template PPSLATE   @   *Processing Mode Addition     tapid Detail Information   Delete   *Empl ID   @   @   @   @   @   @   @   @   @   @   @   @   @   @   @   @   @   @   @   @   @   @   @   @   @   @   @   @   @   @   @   @   @   @   @   Poster   Name   @   @   @   @   @   @   @   @   @   @   @   @   @   @   @   @   @   @   @   @   @   @   @   @   @   @   @   @   @   @   @   @   @   @   @   @   @ </th <th></th> <th>Process Monitor</th> <th></th> <th></th> <th></th> <th></th> <th></th> <th></th> <th></th> <th></th> <th></th> <th></th> |                |                | Process Monitor |          |                             |                 |         |      |       |           |              |                                 |                        |              |            |                                 |
|----------|----------------------------------------------------------------------------------------------------|----------------|----------------|-----------------|----------|-----------------------------|-----------------|---------|------|-------|-----------|--------------|---------------------------------|------------------------|--------------|------------|---------------------------------|
| Rapid Se | ssion Informat                                                                                                    | ion            |                |                 |          |                             |                 |         |      |       |           | You wi       | ll know it sav                  | ed becau               | se           |            |                                 |
|          | *Descripti                                                                                                    | ion School/Dep | t_Last Nam     | ne_PPED         |          | Session Number              | 118409 🔶        |         |      | _     |           | your se      | ession numb                     | er will proc           | duce         |            |                                 |
|          | *Template Ty                                                                                                    | pe Elapsed Ti  | me Reporte     | ٩r              | ۳        | Session Status              | Not Submitted   |         |      |       |           | once y       | ou save (whe<br>n it defaults f | en you sta<br>o qqqqqq | rta<br>19999 |            |                                 |
|          | *Templa                                                                                                    | ate PPSLATE    |                |                 | Q        | Last Updated                | 05/24/19 1:57:4 | 17PM    |      |       |           | 565516       | in it defaults i                | .0 000000              |              |            |                                 |
|          | *Processing Mo                                                                                                    | de Addition    |                |                 | ۳        | User ID                     |                 |         |      |       |           | _            |                                 |                        |              |            |                                 |
| Rapid De | etail Information                                                                                                    | ı              |                |                 |          |                             |                 |         |      |       |           |              |                                 |                        |              |            |                                 |
| Delete   | *Empl ID                                                                                                    |                | Empl<br>Record | Name            |          |                             | *Date           | TRC     |      |       | Quantity  | HR Departm   | ent User Field                  | 1 Combir               | nation Code  | •          | Comments                        |
|          |                                                                                                    | Q              | 0Q             |                 |          |                             | 05/01/2019      | 817     |      |       | 2.000000  | 5414         |                                 | 513300                 | 022222999    | 99205G1872 | Additional Hours turned in late |
|          |                                                                                                    | Q              | 00             |                 |          |                             | 05/02/2019      | 817     |      |       | 3.000000  | 5414         |                                 | 513300                 | 022222999    | 99205G1872 | Additional Hours turned in late |
|          |                                                                                                    | Q              | 00             |                 |          |                             | 05/03/2019      | 817     |      |       | 1.000000  | 5414         |                                 | 513300                 | 022222999    | 99205      | Additional Hours turned in late |
|          |                                                                                                    | Q              | 00             |                 |          |                             | 05/06/2019      | 817     |      |       | 2.000000  | 5414         |                                 | 513300                 | 022222999    | 99205      | Additional Hours turned in late |
| Add or R | lemove Rows                                                                                                    |                |                |                 |          |                             |                 |         |      |       |           |              |                                 |                        |              |            |                                 |
|          | Rows to /                                                                                                    | Add 3          |                |                 | Cop      | y Down Values from Last Row |                 | Add Row | (S)  |       |           |              |                                 |                        |              |            |                                 |
|          | Select All                                                                                                    |                | Deselect All   |                 | Increase | ement Date                  | Delete          | Selecte | d Ro | ow(s) |           |              |                                 |                        |              |            |                                 |
| Notify   | Save                                                                                                    | -              | Submit         |                 |          | Be sure to always click "S  | Save" as the    | system  | 1 do | oes n | iot autom | natically sa | ve what you e                   | enter                  |              |            |                                 |

The Submit button will be greyed out for you. To report time to Payroll you want to take a screen shot with the snipping tool (see instructions posted on the Payroll Department site under Secretary/Manager Resources under Forms on how to get and use snipping tool if you do no have it) of all the time you entered (can be multiple screen shots if they do not all fit on one) and copy that into the body an email – it is important you do not attach, instead paste it into the body of the email for audit purposes. You will send it to your Manager/Principal and request approval in the email with the screen shot and CC in payroll@pps.net . Title the email "Late Time Reporting". Your manager/Principal will then need to reply all saying it was approved. Once that approval email comes in payroll will submit that time to load to payroll.

| -        | 5 O           | $\mathbf{T}$       | $\Psi_{-}$        | Ŧ                               |              |                               |                      |              | L                       | ate Time.              | : Rep          | orting -                      | Message        | (HT    | ML)                                         |                            |                                                                                                   |                   | ?                        | <u>↑</u> –          |
|----------|---------------|--------------------|-------------------|---------------------------------|--------------|-------------------------------|----------------------|--------------|-------------------------|------------------------|----------------|-------------------------------|----------------|--------|---------------------------------------------|----------------------------|---------------------------------------------------------------------------------------------------|-------------------|--------------------------|---------------------|
| FILE     | MESSA         | GE                 | INSEF             | RT                              | OPTIONS      | F                             | ORMAT                | TEXT         | REV                     | IEW                    | ACR            | OBAT                          |                |        |                                             |                            |                                                                                                   |                   |                          |                     |
| Paste    | Calibr<br>B I | i(Boc≁<br><u>U</u> | 12<br><u>ab</u> - | ✓ A <sup>*</sup> ▲ ✓ Basic Test | A E          | * <sup>1</sup> / <sub>3</sub> | •   &<br>€≣ 3⁄≣<br>₪ | Addre<br>Boo | ss Che<br>Narr<br>lames | @<br>ck Atta<br>nes Fi | )<br>ach<br>le | Attach S<br>Item •<br>Include | Signature<br>• | -<br>A | Attach File<br>Adobe Send &<br>Adobe Send & | evia<br>& Track<br>& Track | <ul> <li>Follow Up *</li> <li>High Importance</li> <li>Low Importance</li> <li>Tags Fx</li> </ul> | Q<br>Zoom<br>Zoom | Viev<br>Templ<br>My Temp | v<br>ates<br>plates |
|          | From          | -                  | mgrem             | er@pps                          | .net         |                               |                      |              |                         |                        |                |                               |                | Se     | end Email                                   | to you I                   | Manager/Principa                                                                                  | 1                 |                          |                     |
| Send     | То            |                    | Manag             | er/Princi                       | pal's Email  |                               |                      |              |                         |                        |                |                               |                |        |                                             | -                          | <u> </u>                                                                                          |                   |                          |                     |
|          | Cc            |                    | Pay               | roll Depa                       | artment;     | +                             |                      |              |                         |                        | _              |                               |                | С      |                                             | ขออร กล                    | et                                                                                                |                   |                          |                     |
|          | Subject       |                    | Late Ti           | me Rep                          | orting 📑     | -                             |                      | _            |                         |                        |                |                               |                |        | ,                                           | >====                      |                                                                                                   |                   |                          |                     |
| Please   | Approve       | 2                  |                   |                                 |              | -                             |                      |              |                         |                        |                |                               |                | Tit    | le Email:                                   | Late Tir                   | ne Reporting                                                                                      |                   |                          |                     |
| Rapid 1  | Time          |                    |                   |                                 |              |                               |                      |              |                         | Process                | Monite         | ,                             |                | _      |                                             |                            |                                                                                                   |                   |                          |                     |
| Rapid Se | ssion Infor   | mation             |                   |                                 |              |                               |                      |              |                         | 1100033                |                | •                             |                |        |                                             |                            |                                                                                                   |                   |                          |                     |
|          | "Desc         | ription S          | chool/Dep         | ot_Last Na                      | me_PPED      |                               |                      | Ses          | sion Numt               | per 118409             |                |                               |                |        |                                             |                            |                                                                                                   |                   |                          |                     |
|          | *Templa       | te Type 🗄          | lapsed Ti         | ime Report                      | ter          | ٣                             | _                    | Se           | ssion Stat              | us Not Sub             | mitted         |                               |                |        |                                             |                            |                                                                                                   |                   |                          |                     |
|          | *Te           | mplate P           | PSLATE            |                                 |              |                               | 2                    | 1            | .ast Updat              | ed 05/24/19            | 1:57:          | :47PM                         |                |        |                                             |                            |                                                                                                   |                   |                          |                     |
| Rapid De | tail Informa  | ation              |                   |                                 |              |                               |                      |              | User                    | 10                     |                |                               |                |        |                                             |                            |                                                                                                   |                   |                          |                     |
| Delete   | *Empl ID      |                    |                   | Empl<br>Record                  | Name         |                               |                      |              |                         | *Date                  |                | TRC                           | Qu             | antity | HR Department                               | User Field 1               | Combination Code                                                                                  | Comm              | ients                    |                     |
|          |               |                    | Q                 | 00                              | L            |                               |                      |              |                         | 05/01/2                | 019 🔋          | 817                           | 2.0            | 00000  | 5414                                        |                            | 5133002222299999205G18                                                                            | 72 Additi         | onal Hours tu            | med in late         |
|          |               |                    | Q                 | 00                              | L            |                               |                      |              |                         | 05/02/2                | 019 🕞          | 817                           | 3.0            | 00000  | 5414                                        |                            | 513300222299999205G18                                                                             | 72 Addit          | onal Hours tu            | rned in late        |
|          |               |                    | Q                 | 00                              | L.           |                               |                      |              |                         | 05/03/2                | J19 🕞          | 817                           | 1.0            | 00000  | 5414                                        |                            | 5133002222299999205                                                                               | Additi            | onal Hours tu            | rned in late        |
|          |               |                    | ٩                 | 00                              | L            |                               |                      |              |                         | 05/06/2                | )19 🕞          | 817                           | 2.0            | 00000  | 5414                                        | [                          | 5133002222999999205                                                                               | Additi            | onal Hours tu            | rned in late        |
| Add or R | emove Rov     | vs                 |                   |                                 |              | -                             |                      |              |                         |                        |                |                               |                |        |                                             |                            |                                                                                                   |                   |                          |                     |
|          | Row           | s to Add           | 1                 |                                 |              | Co                            | py Down V            | lalues fron  | a Last Rov              | v                      |                | Add Row(s                     |                |        |                                             |                            |                                                                                                   |                   |                          |                     |
|          | Select All    |                    |                   | Deselect A                      | ui i         | - 110                         | aement Da            |              |                         |                        | Delete         | e Selected F                  | Row(s)         |        |                                             |                            |                                                                                                   |                   |                          |                     |
|          | Save          |                    |                   | Submit                          |              |                               |                      |              |                         |                        |                |                               |                |        |                                             |                            |                                                                                                   |                   |                          |                     |
| Return   | to Search     | t Pr               | evious in l       | List 🚛                          | Next in List | F N                           | otify 🕄 🕄            | Refresh      |                         |                        |                |                               |                |        |                                             |                            |                                                                                                   |                   |                          |                     |
|          |               |                    |                   |                                 |              |                               |                      |              |                         |                        |                |                               |                |        |                                             |                            |                                                                                                   |                   |                          |                     |
|          |               |                    |                   |                                 |              |                               |                      |              |                         |                        |                |                               |                |        |                                             |                            |                                                                                                   |                   |                          |                     |
|          |               |                    |                   |                                 |              |                               |                      |              |                         |                        |                |                               |                |        |                                             |                            |                                                                                                   |                   |                          |                     |
|          |               |                    |                   |                                 |              |                               |                      |              |                         |                        |                |                               |                |        |                                             |                            |                                                                                                   |                   |                          |                     |
|          |               |                    |                   |                                 |              |                               |                      |              |                         |                        |                |                               |                |        |                                             |                            |                                                                                                   |                   |                          |                     |

501 N Dixon St., Portland, OR 97227 PO Box 3107, Portland, OR 97208-3107

\*\*If you have any questions please email/call your Payroll Specialist\*\*